# Was ist das Enterprise USB Erasure Enablement und wie wird es verwendet?

| Erstellungsdatum | Updatedatum | betroffene Version                                                                 | Fix Version |
|------------------|-------------|------------------------------------------------------------------------------------|-------------|
| 28 Sep 2021      | 28 Sep 2021 | Enterprise USB Erasure Enablement - 1.3.1 and newer<br>Drive Eraser - All versions | N/A         |

### Beschreibung

Das Enterprise USB Erasure Enablement Tool erstellt ein bootfähiges USB-Flash-Laufwerk (USB-Stick) mit der Blancco Drive Eraser Software. Der Benutzer wählt ein Drive Eraser-ISO-Image aus, das auf den USB-Stick geschrieben wird. Danach wird das Tool verwendet, um Lizenzen vom Blancco Cloud-Konto des Benutzers auf den USB-Stick zu übertragen.

#### Einschränkungen:

- Die maximale Anzahl von Lizenzen, die auf den USB-Stick geschrieben werden können, beträgt 250. Darüber hinaus kann der Benutzer nicht mehr Lizenzen schreiben, als im Blancco Cloud-Konto verfügbar sind.
- Das Gültigkeitsdatum der Lizenzen wird von dem während des Prozesses verwendeten Blancco Cloud-Konto übernommen.
- Der Benutzer muss ein bestehendes Blancco Cloud-Konto haben, bevor er das bootfähige USB-Laufwerk erstellen kann..
- Nur die Blancco Drive Eraser Enterprise Subscription und die Enterprise Volume Editions werden unterstützt.
- Das Senden von Berichten an die Management-Konsole wird nicht unterstützt. Der Bericht muss auf einem USB-Medium gespeichert und manuell in die Management-Konsole importiert werden.

#### Minimale Systemanforderungen:

| Blancco USB Creator                                                                                                    |
|----------------------------------------------------------------------------------------------------|
| Benutzer sollte Administratorrechte haben                                                                                |
| min Windows 7 oder Neuer                                                                                                 |
| 1GB oder mehr freier Speicherplatz auf der Systemplatte                                                                  |
| 1GB oder größerer USB-Speicherstick                                                                                      |
| Netzwerkverbindung, die sich mit Blancco Cloud verbinden kann, und ein bestehendes Blancco Cloud-Konto sind erforderlich |
| Blancco Drive Eraser Enterprise Edition 6.13.0 oder höher                                                                |
| USB-Stick muss eine gültige Seriennummer haben                                                                           |
|                                                                                                    |

| Blancco Drive Eraser                                                                                  |
|----------------------------------------------------------------------------------------------------|
| USB-Anschluss/Adapter für USB-Boot                                                                    |
| Maschine mit x86-Architektur                                                                          |
| 1 GB RAM in den meisten Fällen (das Löschen von Servern mit mehr als 2 Laufwerken erfordert mehr RAM) |
| SVGA-Bildschirm und VESA-kompatible Grafikkarte für die grafische Benutzeroberfläche                  |

## Schritt für Schritt Anleitung

Um die Software zu verwenden, führen Sie die ausführbare Datei mit Administratorrechten aus. Wenn die Anwendung ohne Administratorrechte ausgeführt wird, fordert sie den Benutzer auf, die Berechtigung auf die Administratorstufe zu erhöhen.

1. Auf dem ersten Bildschirm wird die Lizenzvereinbarung (EULA) angezeigt. Akzeptieren Sie sie, um fortzufahren.

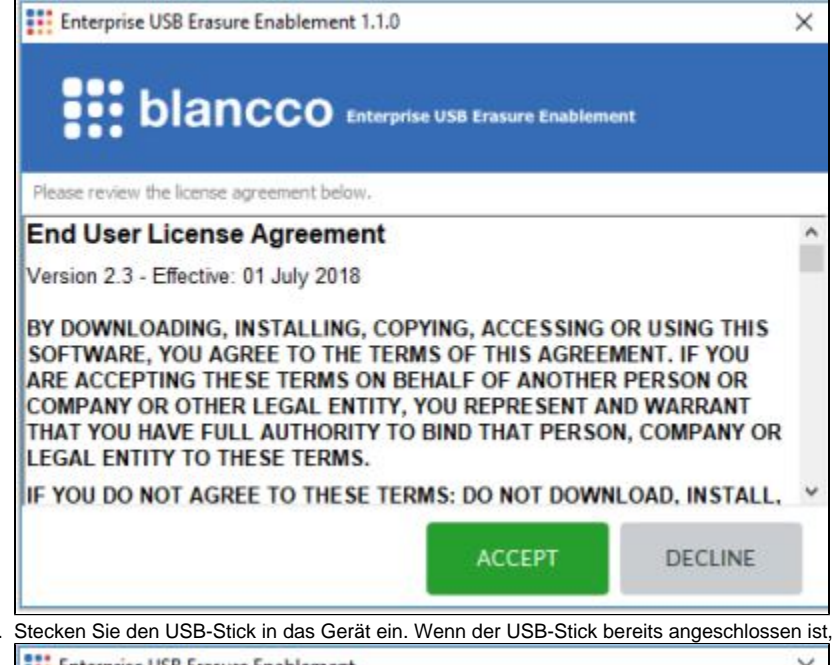

2. Stecken Sie den USB-Stick in das Gerät ein. Wenn der USB-Stick bereits angeschlossen ist, schließen Sie ihn erneut an.

| Enterprise USB Erasure Enablement                                             | >           |
|-------------------------------------------------------------------------------|-------------|
|                                                                               |             |
| Insert a USB stick                                                            |             |
| All the data on the USB stick will be removed to create a bootable USB drive. |             |
| If you want to use an already connected device please re                      | connect it. |
| CANCEL                                                                        |             |
|                                                                               |             |

3. Sobald der USB-Stick erkannt wurde, klicken Sie auf "Weiter", um zum nächsten Schritt des Vorgangs zu gelangen.

| Enterprise USB Erasure Enablement 1.1.0                      | × |
|--------------------------------------------------------------|---|
|                                                              |   |
| USB stick found!                                             |   |
| BLANCCO (E:)                                                 |   |
| Do you want to use this drive to create the bootable device? |   |
| Note: The USB stick will be formatted during the process.    |   |
|                                                              |   |
| CONTINUE                                                     |   |
|                                                              |   |

Klicken Sie auf "Durchsuchen", um den Datei-Explorer des Fensters zu öffnen, und wählen Sie das ISO-Image aus. Sobald Sie das ISO-Image ausgewählt haben, setzen Sie den Vorgang fort.

| Enterprise USB Erasure Enablement 1.1.0    |                                                 | × |
|--------------------------------------------|-------------------------------------------------|---|
| blancco Enterpri                           | se USB Erasure Enablement                       |   |
| Select I                                   | SO image                                        |   |
| Select the Blancco I<br>that will be writt | Drive Eraser image file<br>en to the USB stick. |   |
| DriveEraser_Enterprise.iso                 | Browse                                          |   |
| Successfi                                  | ully verified!                                  |   |
| CONTINUE                                   | CANCEL                                          |   |
|                                            |                                                 |   |

5. Melden Sie sich bei Ihrem Blancco Cloud-Konto an.

| Conn       | ect to Blancco Cloud                |  |
|------------|-------------------------------------|--|
| Sign in to | your existing Rlancco Cloud account |  |
|            |                                     |  |
| Username:  | UserName                            |  |
| Password:  |                                     |  |

6. Nach der Anmeldung wählen Sie die Anzahl der Lizenzen aus, die auf den USB-Stick übertragen werden sollen. Der Standardwert ist eine (1) Lizenz. Wenn Sie auf "Weiter" klicken, wird der Erstellungsprozess des USB-Sticks gestartet und die Lizenzen werden von Blancco Cloud übertragen.

| Enterprise USB Erasure Enablement 1.1.0                                                                                                    | × |
|----------------------------------------------------------------------------------------------------|---|
|                                                                                                    |   |
| Select license amount                                                                                                    |   |
| Select the number of licenses that will be<br>consumed from your Blancco Cloud account.<br>The license information will be written to the USB stick. |   |
| Number of licenses (1 - 5): 1                                                                                                    |   |
| CONTINUE CANCEL                                                                                                    |   |
|                                                                                                    |   |

7. Warten Sie, bis der bootfähige USB-Stick erstellt worden ist.

| Creating bootable USB stick                                                                                                    |  |
|----------------------------------------------------------------------------------------------------|--|
| Please wait<br>This might take a few minutes.                                                                                                    |  |
| CANCEL                                                                                                    |  |
| Danach wird der folgende Bildschirm angezeigt, und der USB-Stick ist einsatzbereit.                                                                                                    |  |
|                                                                                                    |  |
|                                                                                                    |  |
| <b>Bis blancco</b> Enterprise USB Erasure Enablement<br>Success!                                                                                                    |  |
| Enterprise USB Erasure Enablement<br>Success!<br>The USB stick is now ready.<br>It contains bootable Blancco Drive Eraser<br>software with 1 license(s).                                                                          |  |
| Enterprise USB Erasure Enablement<br><b>Success!</b><br>The USB stick is now ready.<br>It contains bootable Blancco Drive Eraser<br>software with 1 license(s).<br>To securely erase drives, boot a computer from this USB stick. |  |
| Exercise USB Erasure Enablement   Success!   The USB stick is now ready.   It contains bootable Blancco Drive Eraser   software with 1 license(s).   To securely erase drives, boot a computer from this USB stick.   FINISH      |  |